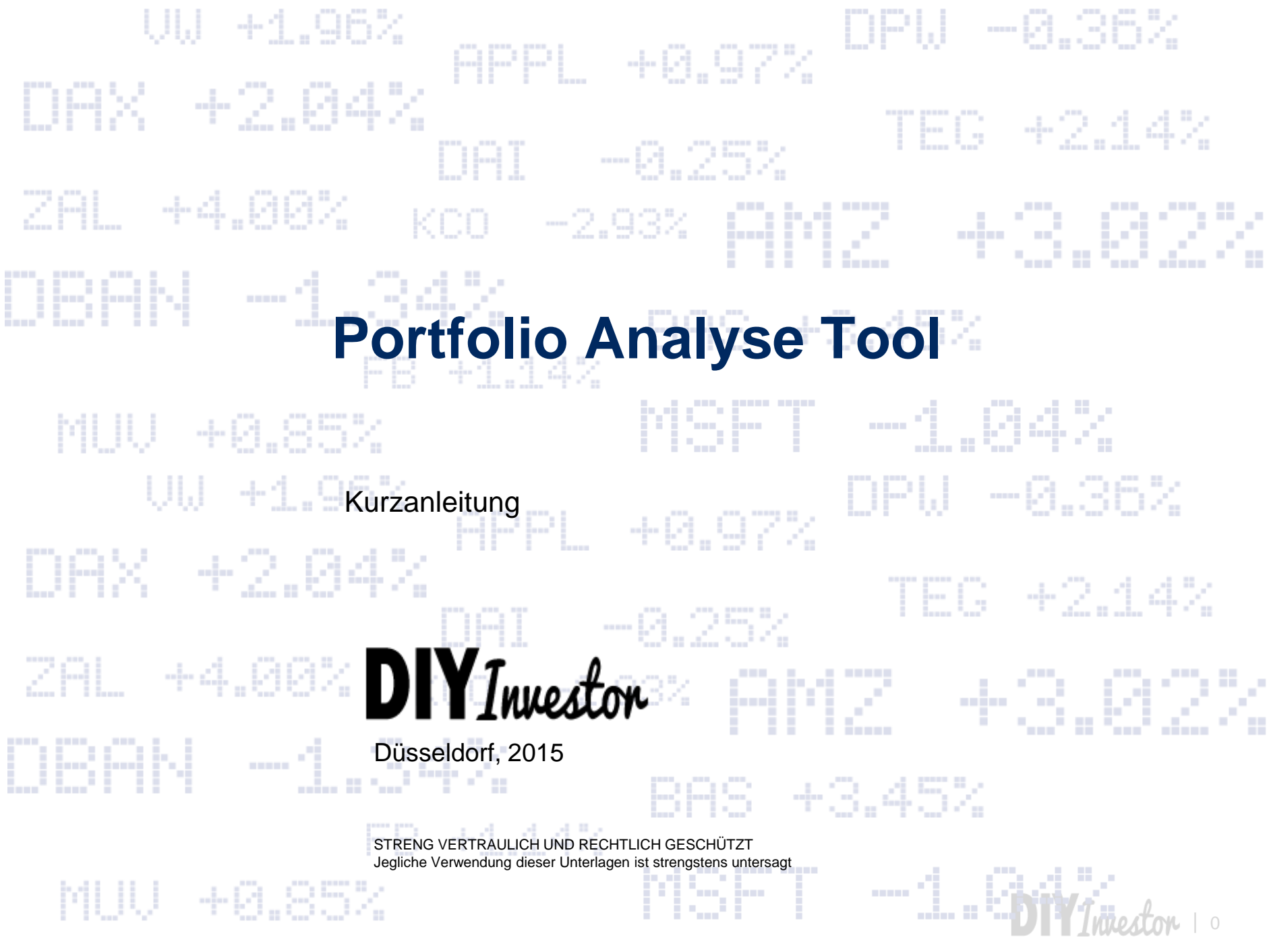

### **Disclaimer**

Die Inhalte dieses Dokumentes wurden mit größtmöglicher Sorgfalt und nach bestem Gewissen erstellt. DIY Investor übernimmt jedoch keine Gewähr für die Aktualität, Vollständigkeit und Richtigkeit der bereitgestellten Informationen.

Die hier veröffentlichten Inhalte, Werke und bereitgestellten Informationen unterliegen dem deutschen Urheberrecht und Leistungsschutzrecht. Jede Art der Vervielfältigung, Bearbeitung, Verbreitung, Einspeicherung und jede Art der Verwertung außerhalb der Grenzen des Urheberrechts bedarf der vorherigen schriftlichen Zustimmung des jeweiligen Rechteinhabers. Das unerlaubte Kopieren/Speichern der bereitgestellten Informationen ist nicht gestattet.

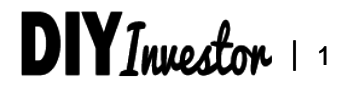

### Vorwort

### Liebe Leserin, lieber Leser,

vielen Dank, dass du unser Portfolio Analyse Tool nutzen möchtest. Ich hoffe du findest es hilfreich für die Beobachtung und "Überwachung" deines Portfolios.

Warum dieses Tool? Nun, zu Beginn habe ich versucht, mein Portfolio mit der Depotübersicht bei meinem Onlinebroker zu beobachten und mir dort auch eine Watchlist angelegt. Am Ende war mir diese Lösung aber viel zu starr. Viele Rendite-Komponenten werden in der Depotübersicht gar nicht angezeigt, wie z.B. die Gewinne aus Aktienverkäufen, Dividenden oder die Entgelte, die ich bei jedem Kauf zahlte. Auch hatte ich keine Möglichkeit, meine Notizen wie Einstiegs- und Zielkurse dort abzulegen. Über ein ähnliches Tool, das ich im Internet gefunden habe, bin ich dann auf die Idee gekommen, das Ganze mit Google Sheets umzusetzen. Und hier ist nun die erste Version davon.

Wir freuen uns immer über dein Feedback und deine Anregungen, die uns helfen, unsere Tools bzw. unser Angebot weiter zu verbessern. Unsere Kontaktdaten findest du auf unserer Webseite sowie am Ende dieses Dokuments.

### Inhalt

### Einführung

- Watchlist
- Transaktionsübersicht
- Portfolioanalyse
- Benchmarkvergleich

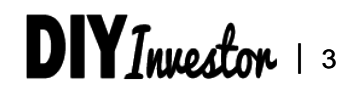

### EINFÜHRUNG Warum wir ein Portfolio Analyse Tool brauchen

### • Wir benötigen ein Tool, mit dem wir unseren Erfolg richtig messen können

- Fehlende Transparenz hindert uns daran besser zu werden und unsere Fehler zu verstehen
- Wir können unsere Entscheidungen der Vergangenheit nicht immer nachverfolgen und dem entsprechend auch die Gründe für unseren (Miss-)-Erfolg nicht genau definieren
- Oft wissen wir gar nicht, ob wir wirklich Erfolg mit unserer Strategie haben/hatten
- Die Return-Berechnung der Onlinebroker ist nicht aussagekräftig genug
  - Es werden nur nicht realisierte Returns dargestellt
  - Gezahlte Entgelte, Dividenden und bereits realisierte Gewinne sind nicht sichtbar
  - Der Return wird seit Kauf dargestellt, d.h. es gibt keine Zeitkomponente (kein Return pro Jahr)
  - Aktien, die wir nicht mehr besitzen, aber mal im Portfolio hatten, sind bei unserem Onlinebroker nicht mehr sichtbar

"Du kannst nicht verbessern, was du nicht messen kannst" - Peter Drucker

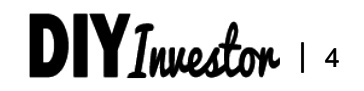

### EINFÜHRUNG

## Das Portfolio Analyse Tool enthält 4 wesentliche Arbeitsblätter mit jeweils unterschiedlichen Funktionen

| Tabellenblatt              | Wesentliche Inhalte und Funktionen                                                                                                    |
|----------------------------|----------------------------------------------------------------------------------------------------|
| Watchlist                  | <ul> <li>Die Watchlist enthält alle wichtigen Informationen bzgl. unserer Kaufentscheidung<br/>bzw. Bewertung wie unseren Zielkurs, unsere geplante Strategie (Buy-and-Hold,<br/>Halten bis Zielkurs erreicht etc.) oder unseren Einstiegspreis</li> </ul>                                                                                                    |
|                            | <ul> <li>Daraus lassen sich dann konkrete f ür uns Handlungsempfehlungen ableiten</li> </ul>                                                                                                    |
| Transaktions-<br>übersicht | <ul> <li>Hier finden wir die Übersicht über alle unsere Transaktionen bzw. externe Cash<br/>Flows (Käufe, Verkäufe, Dividendenzahlungen)</li> </ul>                                                                                                    |
|                            | <ul> <li>Es wird f ür den Zeitpunkt jeder Transaktion der jeweilige Portfoliowert bestimmt, was<br/>uns die genaue Berechnung unserer j ährlichen Rendite erm öglicht</li> </ul>                                                                                                    |
| Portfolio-<br>analyse      | <ul> <li>Hier finden wir f ür jeden einzelnen unserer aktuellen und ehemaligen Portfoliowerte<br/>eine Aufstellung aller Return-Komponenten (realisierte / nicht-realisierte Gewinne<br/>bzw. Verluste, Dividenden und Zinszahlungen), die durchschnittliche Haltedauer<br/>sowie die resultierende durchschnittliche gewichtete Rendite (in % pro Jahr)</li> </ul> |
| Benchmark-<br>vergleich    | <ul> <li>Hier wird unser Portfolio-Return einem beliebigen Benchmark gegenüber gestellt.<br/>Wir möchten ja auch wissen, ob wir mit unserer (aktiven) Strategie besser<br/>abgeschnitten haben als z.B. der DAX oder der S&amp;P500</li> </ul>                                                                                                    |

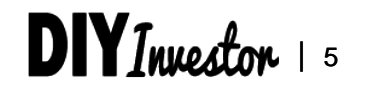

### EINFÜHRUNG

### Das Portfolio Analyse Tool berechnet die Rendite für Portfolio und Einzelwerte unter Berücksichtigung aller Return-Komponenten

Berechnung des Portfolio-

### Eingangsdaten

3/23/2018

Chemie

Chemie

Tech

Tech

Tech

Telekom

Metals&Mining

Metals&Mining

Metals&Mining

Immobilien

Münchener Rück Versicherunger

Metals&Mining

Metals&Mining

DIYInvestor

2/28/2013

4/29/2013

6/21/2013

7/1/2013

8/14/2013

9/16/2013

11/28/2013

12/6/2013

12/12/2013

12/16/2013

12/31/2013

1/15/2014

1/15/2014

Finance

2013 C

2013 D

2013 E

2013 E

2013 G

2013 H

2013

2013 J

2013 K

2013 L

2013 M

2014 N

Zinsen

Transaktionsübersicht

BASE

BASE

Glencore

Glencore

Apple

Apple

Annle

Käufe

Verkäufe

Drillisch AG

Datum

FRA:BAS

FRA:BAS

FRA:8GC

FRA:8GC

FRA:APC

FRA:APC

FRAMAPO

FRA:DRI

FRA:8GC

FRA:8GC

FRA:8GC

FRA:TEG

RA:MUV2

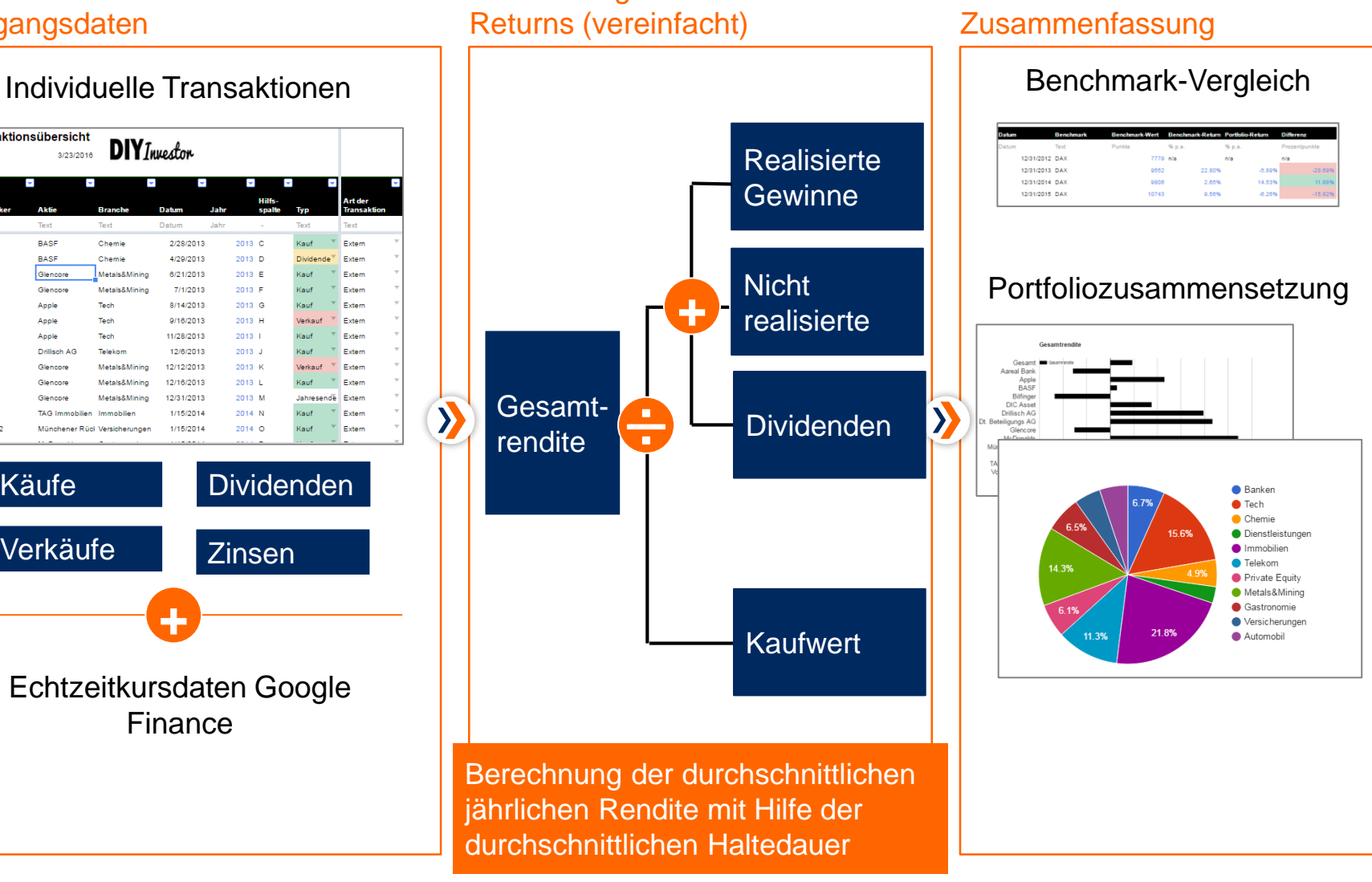

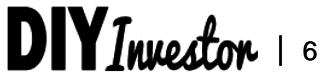

### **EINFÜHRUNG** Grundsätzliches zum Tool

System-

anforderungen

### Beschreibung

- Das Portfolio Analyse Tool nutzt Google Sheets (Google Tabellen) für die Analyse des Portfolio-Returns
- Google Sheets ist eine Online Anwendung sehr ähnlich zu Excel
- Um Google Sheets zu nutzen, brauchst du eigentlich nur ein Konto bei Google bzw. Google Drive

- Zellen bzw. Schrift sind zur besseren Übersicht nach folgendem Farbcode eingefärbt: - Schwarze Schrift Input durch den Nutzer - Blaue Schrift Berechnung in Google Sheets / Excel Farbcodes Rote Schrift Echtzeitdaten von Google Finance - Rote Schrift
  - Auswahl durch Nutzer

EINFÜHRUNG Wie sind die einzelnen Kapitel dieser Bedienungsanleitung aufgebaut

# Auflistung und Erläuterung der einzelnen Spalten bzw. Zeilen im Tabellenblatt

Detaillierte Beschreibung der Berechnungslogik für die wesentlichen Funktionen des Tools

Schrittweise Bedienungsanleitung, z.B.

- wie fügst du eine Transaktion hinzu
- wie aktualisierst du die Renditeberechnung etc.

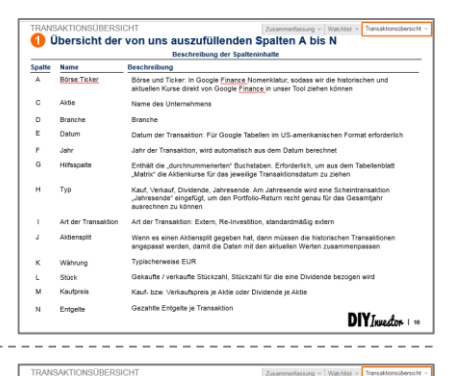

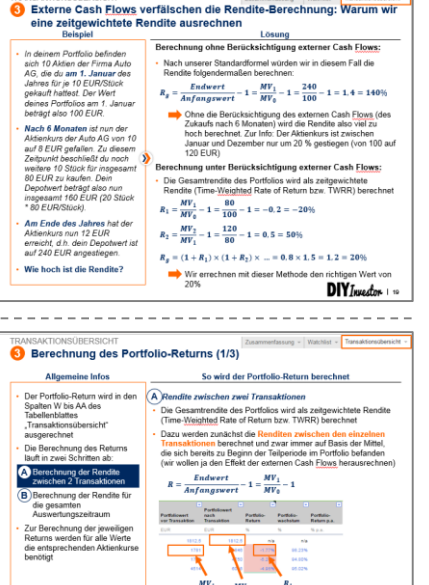

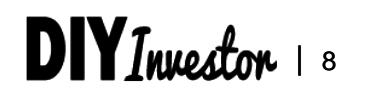

DIY Investor 1 20

EINFÜHRUNG Wie sind die einzelnen Seiten dieser Bedienungsanleitung aufgebaut

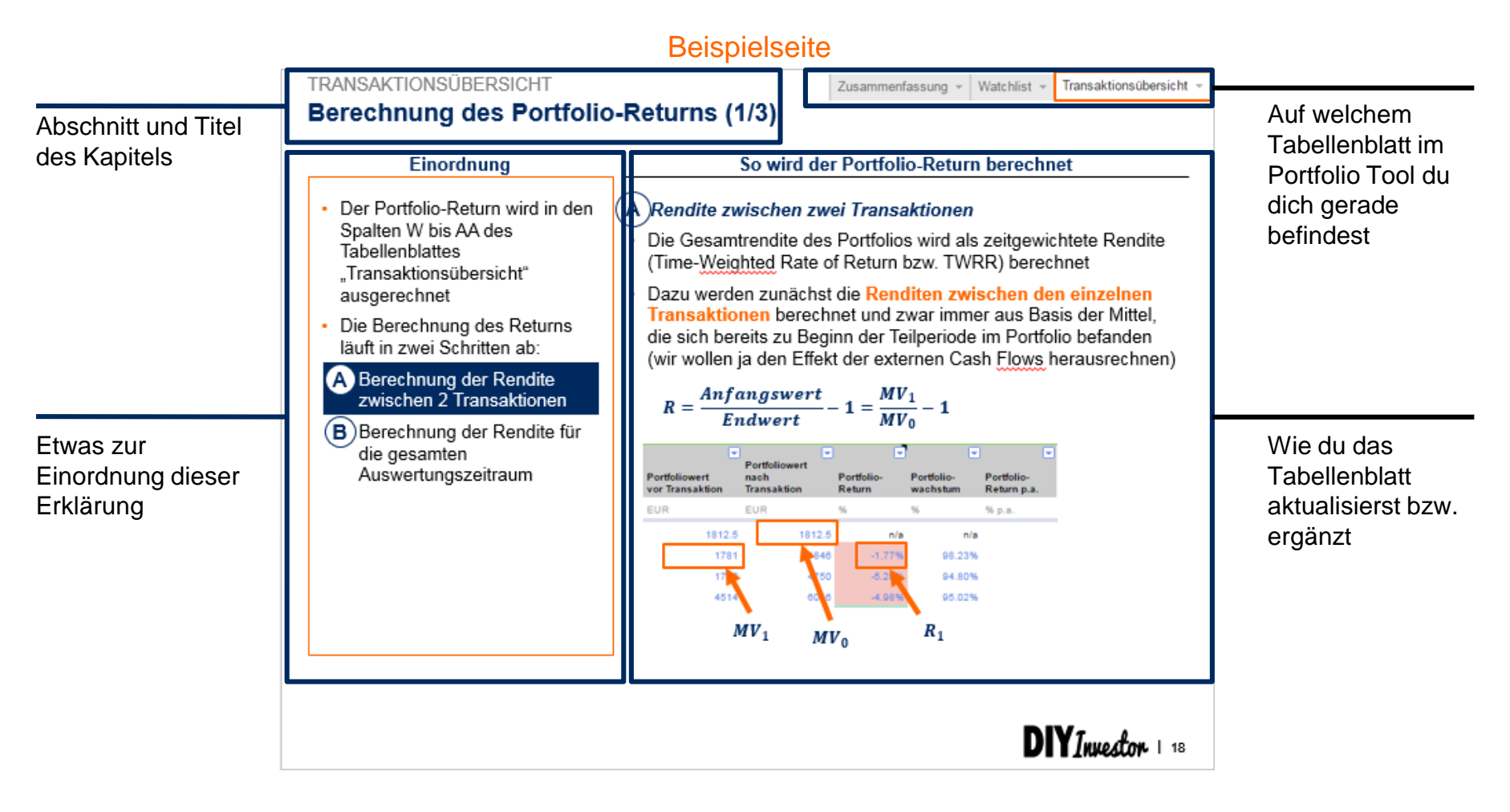

DIYInvesto

### Inhalt

- Einführung
- Watchlist
- Transaktionsübersicht
- Portfolioanalyse
- Benchmarkvergleich

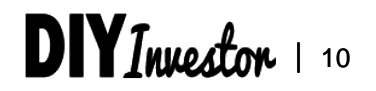

WATCHLIST

### Die Watchlist enthält alle wichtigen Informationen bzgl. unserer Kaufentscheidung bzw. Bewertung (1/2)

| Beschreibung der Spalten |                             |                                                                                                    |  |  |  |  |  |
|--------------------------|-----------------------------|----------------------------------------------------------------------------------------------------|--|--|--|--|--|
| Spalte                   | Name                        | Beschreibung                                                                                                    |  |  |  |  |  |
| А                        | Börse:Ticker                | Börse und Ticker: In Google Finance Nomenklatur, sodass wir die historischen und aktuellen Kurse direkt von Google Finance in unser Tool ziehen können |  |  |  |  |  |
| С                        | Aktie                       | Name des Unternehmens                                                                                                    |  |  |  |  |  |
| D                        | Branche                     | Branche (Banken, Tech, Chemie, Immobilien etc.)                                                                                                    |  |  |  |  |  |
| Е                        | Kategorie                   | Klassifizierung der Aktie: Dividende, Value, Wachstum, Zyklisch, Spezial/Andere                                                                        |  |  |  |  |  |
| F                        | Strategie                   | Strategie für die jeweilige Aktie: Buy-and-Hold/LT Hold, kurzfristig Halten7ST Hold, Watch                                                             |  |  |  |  |  |
| G                        | Aktuell im Depot            | Anzahl an Aktien aktuell im Depot                                                                                                    |  |  |  |  |  |
| Н                        | Währung                     | Währung der Aktien, standardmäßig in EUR                                                                                                    |  |  |  |  |  |
| I                        | Einstiegspreis              | Der Preis, bei dem wir weiter zukaufen würden                                                                                                    |  |  |  |  |  |
| J                        | Targetpreis                 | Unser Zielkurs: Hier würden wir die Aktien ganz oder zumindest teilweise abstoßen                                                                      |  |  |  |  |  |
| К                        | Aktueller Preis             | Aktueller Kurs (in Echtzeit von Google Finance zur Verfügung gestellt)                                                                                 |  |  |  |  |  |
| L                        | Delta zum<br>Einstiegspreis | Differenz aktueller Kurs zu Einstiegspreis                                                                                                    |  |  |  |  |  |
| М                        | Delta zum<br>Targetpreis    | Differenz aktueller Kurs zum Zielkurs/Targetpreis                                                                                                    |  |  |  |  |  |

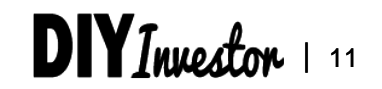

#### WATCHLIST

Watchlist - Transaktionsübersicht -

## Die Watchlist enthält alle wichtigen Informationen bzgl. unserer Kaufentscheidung bzw. Bewertung (2/2)

Info, ob **wir bereits Aktionär sind**, oder die Aktie sich nur auf unserer Watchlist befindet

| Börse:Ticker | Aktie       | Branche | Kategorie              | Strategie | Aktuell im<br>Depot | Währung | Einstiegs<br>preis | Target<br>Preis | Akt. Preis | Delta zum<br>Einstiegspreis | Delta zum<br>Target Preis |
|--------------|-------------|---------|------------------------|-----------|---------------------|---------|--------------------|-----------------|------------|-----------------------------|---------------------------|
| Text         | Text        | Text    | Text                   | Text      | #                   | Text    | EUR/Aktie          | EUR/Aktie       | EUR/Aktie  | 96                          | %                         |
| Gesamt       | Gesamt      |         |                        |           |                     |         |                    |                 |            |                             |                           |
| FRA:ARL      | Aareal Bank | Banken  | Dividende <sup>™</sup> | LT Hold 👻 | 80                  | EUR     | 30.4               | 38              | 28.61      | 94.11%                      | 75.29%                    |
| FRA:APC      | Apple       | Tech    | Wachstum               | LT Hold 🔻 | 56                  | EUR     | 96                 | 120             | 95.00      | 98.96%                      | 79.17%                    |

- In welche Kategorie fällt die Aktie (Dividende, Wachstum, zyklisch, Spezielle Situation)
- Ermöglicht uns eine Aussage zur Haltedauer der Aktie (Zyklisch tendenziell nur bis Targetpreis erreicht; Wachstum und Value eher Buy-and-Hold

Kauf- bzw. Verkaufssignal

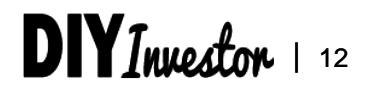

#### WATCHLIST

Watchlist - Transaktionsübersicht -

### Einen neuen Wert bzw. eine neue Aktie zur Watchlist hinzufügen

### **Allgemeine Infos**

- Die Watchlist soll im Wesentlichen dazu dienen:
  - unsere Aktienbewertungen, die Logik dahinter etc. an einer zentralen Stelle abzulegen
  - einen direkten Vergleich mit dem aktuellen Aktienkurs (Echtzeitkurs) zu ermöglichen
- Damit vereinfachen wir den üblichen Prozess und reduzieren den Aufwand auf ein Minimum, d.h. wir müssen nicht mehr auf Onvista nach dem Kurs schauen und nicht mehr in unser Bewertungsmodell, um unseren Einstiegskurs zu finden

### So fügst du einen neuen Wert hinzu

- Zunächst mal musst du für deine Aktie das richtige Tickersymbol eintragen (in Spalte A), damit der derzeitige Aktienkurs von Google Finance in das Tabellenblatt gezogen werden kann. Dazu musst du zunächst auf Google Finance (www.google.com/finance) nach der Aktie suchen und das Tickersymbol bestehend aus Börse:Ticker (also z.B. FRA:APC für Apple in Frankfurt) herausfinden
- Dann brauchst du nur noch die weiteren Daten (wie deinen Einstiegspreis, deinen Zielkurs etc.) eintragen bzw. die Formelfelder (Schrift in Blau bzw. Rot) nach unten erweitern. Voraussetzung ist natürlich, dass du vorher deinen Einstiegspreis bzw. des Targetpreis / faires Wert der Aktie mit einem Bewertungstool oder Ähnlichem ermittelt hast

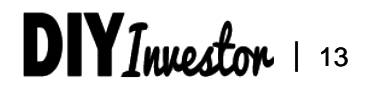

### Inhalt

- Einführung
- Watchlist
- Transaktionsübersicht
- Portfolioanalyse
- Benchmarkvergleich

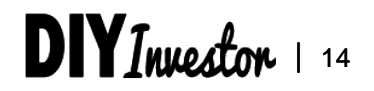

## Die Transaktionsübersicht enthält Informationen zu allen Transaktionen sowie die Berechnung eines vergleichbaren Portfolio-Returns

#### Von uns auszufüllende Spalten

|           |                     | -           |   |            |         |       |           |          |
|-----------|---------------------|-------------|---|------------|---------|-------|-----------|----------|
| 1         |                     | Art der     | • | Aktien     |         | •     | ~         | -        |
| <u>te</u> | Тур                 | Transaktion |   | -split     | Währung | Stück | Kaufpreis | Entgelte |
| -         | Text                | Text        |   | Verhältnis | Text    | #     | EUR/Aktie | EUR      |
| С         | Kauf 👘              | Extern      | Ŧ | 1          | EUR     | 25    | 72.35     | 12.00    |
| D         | $Dividende^{	imes}$ | Extern      | Ŧ | 1          | EUR     | 25    | 2.60      | 0.00     |
| E         | Kauf *              | Extern      | Ŧ | 1          | EUR     | 870   | 3.45      | 16.90    |
| F         | Kauf *              | Extern      | Ŧ | 1          | EUR     | 470   | 3.20      | 11.90    |
| G         | Kauf 👘              | Extern      | Ŧ | 7          | EUR     | 10    | 377.56    | 14.30    |
| н         | Verkauf *           | Extern      | Ŧ | 7          | EUR     | 10    | 340.00    | 18.90    |
| 1         | Kauf "              | Extern      | Ŧ | 7          | EUR     | 5     | 403.80    | 11.45    |
| J         | Kauf 👘              | Extern      | Ŧ | 1          | EUR     | 95    | 20.86     | 9.90     |
| к         | Verkauf 🔍           | Extern      | Ŧ | 1          | EUR     | 1340  | 3.54      | 20.26    |
| L         | Kauf *              | Extern      | Ŧ | 1          | EUR     | 1300  | 3.64      | 20.22    |
| м         | Jahresendě          | Extern      | Ŧ | 1          | EUR     | 0     | 0.00      | 0.00     |
| N         | Kauf *              | Extern      | Ŧ | 1          | EUR     | 170   | 8.88      | 11.40    |
| 0         | Kauf *              | Extern      | Ŧ | 1          | EUR     | 9     | 157.50    | 12.00    |
|           |                     |             |   |            |         |       |           |          |

#### Spalten A bis N

 Alle relevanten Informationen (Aktie/Ticker, Datum, Art der Transaktion, Kaufpreis, Aktiensplit etc.) zu den getätigten Transaktionen bzw. zu Dividenden- oder Zinszahlungen

#### Berechnete Spalten für Portfolioanalyse und Aggregation

| 2   | re<br>ch  | Kauf-/<br>Verkaufswert/<br>Dividende<br>gesamt | Stück<br>bereits im<br>Portfolio | Stück<br>Änderu<br>ng | Tage seit<br>Transakti<br>on | Tage<br>zwischen<br>Transaktion<br>en | Tage<br>x<br>Stück |
|-----|-----------|------------------------------------------------|----------------------------------|-----------------------|------------------------------|---------------------------------------|--------------------|
| E   | EUR/Aktie | EUR                                            | #                                | #                     | Tage                         | Tage                                  | -                  |
| 25  | 72.35     | 1808.75                                        | 0                                | 25                    | 1119                         | n/a                                   | 27975              |
| 25  | 2.60      | 65.00                                          | 0                                | 0                     | 1059                         | 60                                    | 26475              |
| 870 | 3.45      | 3000.63                                        | 0                                | 870                   | 1006                         | 53                                    | 875220             |
| 470 | 3.20      | 1502.59                                        | 0                                | 470                   | 996                          | 10                                    | 468120             |
| 70  | 53.94     | 3775.60                                        | 0                                | 70                    | 952                          | 44                                    | 66640              |
| 70  | 48.57     | 3400.00                                        | 0                                | -70                   | 919                          | 33                                    | 64330              |
| 35  | 57.69     | 2019.00                                        | 70                               | 35                    | 846                          | 73                                    | 29610              |
| 95  | 20.86     | 1981.80                                        | 0                                | 95                    | 838                          | 8                                     | 79610              |
| 340 | 3.54      | 4743.60                                        | 470                              | -1340                 | 832                          | 6                                     | 1114880            |
| 300 | 3.64      | 4728.10                                        | 470                              | 1300                  | 828                          | 4                                     | 1076400            |
| 0   | 0.00      | 0.00                                           | 1340                             | 0                     | 813                          | 15                                    | o                  |
| 170 | 8.88      | 1510.16                                        | 0                                | 170                   | 798                          | 15                                    | 135660             |
| 9   | 157.50    | 1417.50                                        | 0                                | 9                     | 798                          | 0                                     | 7182               |

### **Berechnung Portfolio-Return**

| 5     | • •                    | Portfoliow -               | -                                     |                      |                        |                           |
|-------|------------------------|----------------------------|---------------------------------------|----------------------|------------------------|---------------------------|
|       | Тур                    | ert vor<br>Transaktio<br>n | Portfoliower<br>t nach<br>Transaktion | Portfolio-<br>Return | Portfolio-<br>wachstum | Portfolio-<br>Return p.a. |
| -     | Text                   | EUR                        | EUR                                   | %                    | %                      | % p.a.                    |
| 013 C | Kauf *                 | 1812.5                     | 1812.5                                | n/a                  | n/a                    |                           |
| 313 D | Dividende <sup>™</sup> | 1781                       | 1846                                  | -1.77%               | 98.23%                 |                           |
| 013 E | Kauf *                 | 1750                       | 4750                                  | -5.20%               | 94.80%                 |                           |
| 013 F | Kauf *                 | 4514                       | 6016                                  | -4.98%               | 95.02%                 |                           |
| 313 G | Kauf "                 | 6575                       | 10351                                 | 9.29%                | 109.29%                |                           |
| 313 H | Verkauf 🔍              | 10747                      | 7347                                  | 3.83%                | 103.83%                |                           |
| 013 I | Kauf "                 | 6973                       | 8992                                  | -5.10%               | 94.90%                 |                           |
| 013 J | Kauf 👘                 | 8842                       | 10824                                 | -1.67%               | 98.33%                 |                           |
| 313 K | Verkauf 🔍              | 10635                      | 5891                                  | -1.74%               | 98.26%                 |                           |
| 013 L | Kauf *                 | 5885                       | 10613                                 | -0.11%               | 99.89%                 |                           |
| 013 M | Jahresende             | 10860                      | 10860                                 | 2.32%                | 102.32%                | -5.89                     |
| 014 N | Kauf 👘                 | 11250                      | 12760                                 | 3.60%                | 103.60%                |                           |
| 314 O | Kauf 👘                 | 12756                      | 14173                                 | -0.04%               | 99.96%                 |                           |
|       |                        |                            |                                       |                      |                        |                           |

### Spalten O bis V

- Berechnung Stückzahl, Aktienkurs, Kaufwert nach potenziellem Aktiensplit
- Berechnung des Zeitraums seit der Transaktion bzw. zwischen 2 Transaktionen

#### Spalten W bis AA

 Berechnung des Portfolioreturns unter Berücksichtigung der externen Cash Flows (d.h. der Transaktionen)

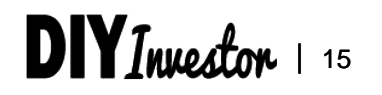

Zusammenfassung 👻 Watchlist 👻

### Übersicht der von uns auszufüllenden Spalten A bis N

| Spalte | Name                | Beschreibung                                                                                                    |
|--------|---------------------|----------------------------------------------------------------------------------------------------|
| А      | Börse:Ticker        | Börse und Ticker: In Google Finance Nomenklatur, sodass wir die historischen und aktuellen Kurse direkt von Google Finance in unser Tool ziehen können                                    |
| С      | Aktie               | Name des Unternehmens                                                                                                    |
| D      | Branche             | Branche                                                                                                    |
| Е      | Datum               | Datum der Transaktion: Für Google Tabellen im US-amerikanischen Format erforderlich                                                                                                    |
| F      | Jahr                | Jahr der Transaktion, wird automatisch aus dem Datum berechnet                                                                                                    |
| G      | Hilfsspalte         | Enthält die "durchnummerierten" Buchstaben. Erforderlich, um aus dem Tabellenblatt<br>"Matrix" die Aktienkurse für das jeweilige Transaktionsdatum zu ziehen                              |
| Н      | Тур                 | Kauf, Verkauf, Dividende, Jahresende. Am Jahresende wird eine Scheintransaktion<br>"Jahresende" eingefügt, um den Portfolio-Return recht genau für das Gesamtjahr<br>ausrechnen zu können |
| I      | Art der Transaktion | Art der Transaktion: Extern, Re-Investition, standardmäßig extern                                                                                                    |
| J      | Aktiensplit         | Wenn es einen Aktiensplit gegeben hat, dann müssen die historischen Transaktionen angepasst werden, damit die Daten mit den aktuellen Werten zusammenpassen                               |
| К      | Währung             | Typischerweise EUR                                                                                                    |
| L      | Stück               | Gekaufte / verkaufte Stückzahl, Stückzahl für die eine Dividende bezogen wird                                                                                                    |
| Μ      | Kaufpreis           | Kauf- bzw. Verkaufspreis je Aktie oder Dividende je Aktie                                                                                                    |
| N      | Entgelte            | Gezahlte Entgelte je Transaktion                                                                                                    |

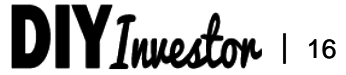

Zusammenfassung 👻 Watchlist 👻

2 Übersicht der automatisch berechneten Spalten O bis V

| Spalte | Name                             | Beschreibung                                                                                                    |
|--------|----------------------------------|----------------------------------------------------------------------------------------------------|
| 0      | Stück nach Split                 | Anzahl Aktien nach Durchführung des Aktiensplits                                                                                                    |
| Р      | Kaufpreis nach Split             | Kauf- bzw. Verkaufspreis / Dividende je Aktie nach Split                                                                                                    |
| Q      | Kaufwert nach Split              | Kauf- bzw. Verkaufswert / Gesamtdividende je Aktie nach Split                                                                                                    |
| R      | Stück bereits im<br>Portfolio    | Information über die Anzahl an Aktien, die wir von der jeweiligen Aktie bereits im Portfolio<br>haben                                                                                                    |
| S      | Stück Änderung                   | Anzahl zugekaufter bzw. verkaufter Aktien                                                                                                    |
| Т      | Tage seit<br>Transaktion         | Anzahl vergangener Tage seit der Transaktion (bezogen auf aktuelles Datum). Wird<br>benötigt, um die durchschnittliche Haltedauer der Aktie zu berechnen, die wiederum für die<br>Berechnung des Returns p.a. für die Aktie benötigt wird |
| U      | Tage zwischen 2<br>Transaktionen | Tage zwischen zwei Transaktionen                                                                                                    |
| V      | Tage x Stück                     | Anzahl Aktien x Tage seit Transaktion, Hilfsspalte, wird für die Berechnung der durchschnittlichen Haltedauer benötigt                                                                                                    |

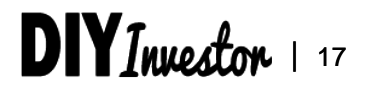

#### Übersicht der Spalten W bis AA zur Berechnung des Portfolio-3 Returns

#### **Beschreibung der Spalteninhalte**

| Name                              | Beschreibung                                                                                                    |
|-----------------------------------|----------------------------------------------------------------------------------------------------|
| Portfoliowert vor<br>Transaktion  | Wert des Portfolios vor der betrachteten Transaktion, also mit dem Portfolio, wie es vor der Transaktion (d.h. z.B. vor dem Kauf oder Verkauf) bestand                     |
| Portfoliowert nach<br>Transaktion | Portfoliowert nach Transaktion, wird berechnet als Summe aus dem Portfoliowert vor der<br>Transaktion und dem Kaufwert, dem Erlös oder der Gesamtdividende der Transaktion |
| Portfolio-Return                  | Return zwischen zwei Transaktionen. Wird für die aktuelle Transaktion jeweils berechnet als:                                                                               |
|                                   | Name<br>Portfoliowert vor<br>Transaktion<br>Portfoliowert nach<br>Transaktion<br>Portfolio-Return                                                                          |

$$R = \frac{Anfangswert}{Endwert} - 1 = \frac{MV_1}{MV_0} - 1$$

Ζ Portfoliowachstum Portfoliowachstum (Index) im Vergleich zur vorherigen Transaktion

W = 1 + R

AA Portfolio-Return pro Verknüpfung der Einzel-Renditen zur Gesamtrendite (für das Jahr bzw. einen festgelegten Jahr Zeitraum)

 $R_a = (1 + R_1) \times (1 + R_2) \times ... = W_1 \times W_2 \times ...$ 

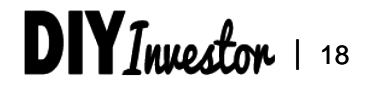

Zusammenfassung 👻 Watchlist 👻

Transaktionsübersicht

### 3 Externe Cash Flows verfälschen die Rendite-Berechnung: Warum wir eine zeitgewichtete Rendite ausrechnen

Beispiel

#### Lösung

- In deinem Portfolio befinden sich 10 Aktien der Firma Auto AG, die du am 1. Januar des Jahres für je 10 EUR/Stück gekauft hattest. Der Wert deines Portfolios am 1. Januar beträgt also 100 EUR.
- Nach 6 Monaten ist nun der Aktienkurs der Auto AG von 10 auf 8 EUR gefallen. Zu diesem Zeitpunkt beschließt du noch weitere 10 Stück für insgesamt 80 EUR zu kaufen. Dein Depotwert beträgt also nun insgesamt 160 EUR (20 Stück \* 80 EUR/Stück).
- Am Ende des Jahres hat der Aktienkurs nun 12 EUR erreicht, d.h. dein Depotwert ist auf 240 EUR angestiegen.
- Wie hoch ist die Rendite?

#### Berechnung ohne Berücksichtigung externer Cash Flows:

 Nach unserer Standardformel w
ürden wir in diesem Fall die Rendite folgenderma
ßen berechnen:

 $R_g = \frac{Endwert}{Anfangswert} - 1 = \frac{MV_1}{MV_0} - 1 = \frac{240}{100} - 1 = 1, 4 = 140\%$ 

Ohne die Berücksichtigung des externen Cash Flows (des Zukaufs nach 6 Monaten) wird die Rendite also viel zu hoch berechnet. Zur Info: Der Aktienkurs ist zwischen Januar und Dezember nur um 20 % gestiegen (von 100 auf 120 EUR)

#### Berechnung unter Berücksichtigung externer Cash Flows:

• Die Gesamtrendite des Portfolios wird als zeitgewichtete Rendite (Time-Weighted Rate of Return bzw. TWRR) berechnet

$$R_1 = \frac{MV_1}{MV_0} - 1 = \frac{80}{100} - 1 = -0, 2 = -20\%$$

$$R_2 = \frac{MV_2}{MV_1} - 1 = \frac{120}{80} - 1 = 0, 5 = +50\%$$

 $R_g = (1 + R_1) \times (1 + R_2) \times ... = 0, 8 \times 1, 5 = 1, 2 = +20\%$ 

Wir errechnen mit dieser Methode den richtigen Wert von 20%

#### Zusammenfassung - Watchlist -

#### Transaktionsübersicht

### 3 Berechnung des Portfolio-Returns (1/3)

#### **Allgemeine Infos**

- Der Portfolio-Return wird in den Spalten W bis AA des Tabellenblattes "Transaktionsübersicht" ausgerechnet
- Die Berechnung des Returns läuft in zwei Schritten ab:
- A Berechnung der Rendite zwischen 2 Transaktionen
- B Berechnung der Rendite für die gesamten Auswertungszeitraum
- Zur Berechnung der jeweiligen Returns werden f
  ür alle Werte die entsprechenden Aktienkurse ben
  ötigt

#### So wird der Portfolio-Return berechnet

#### A)Rendite zwischen zwei Transaktionen

- Die Gesamtrendite des Portfolios wird als zeitgewichtete Rendite (Time-Weighted Rate of Return bzw. TWRR) berechnet
- Dazu werden zunächst die Renditen zwischen den einzelnen Transaktionen berechnet und zwar immer auf Basis der Mittel, die sich bereits zu Beginn der Teilperiode im Portfolio befanden (wir wollen ja den Effekt der externen Cash Flows herausrechnen)

$$R = \frac{Endwert}{Anfangswert} - 1 = \frac{MV_1}{MV_0} - 1$$

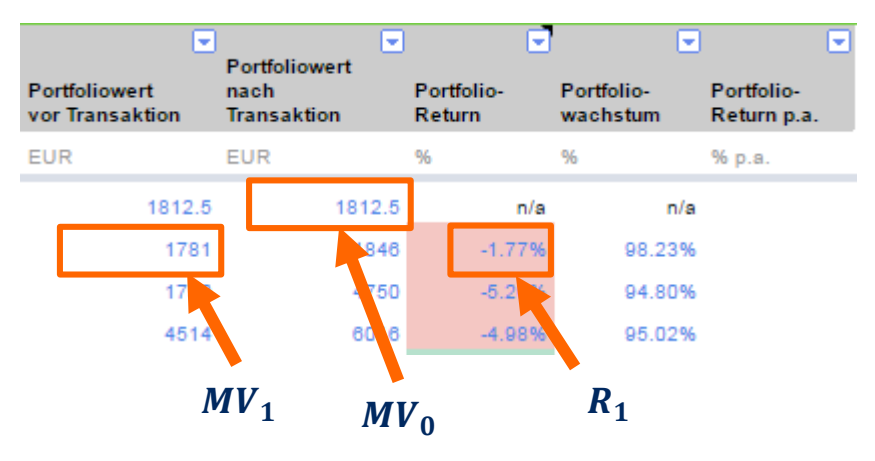

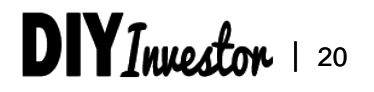

#### Zusammenfassung v Watchlist v

#### Transaktionsübersicht

## 3 Berechnung des Portfolio-Returns (2/3)

### **Allgemeine Infos**

- Der Portfolio-Return wird in den Spalten W bis AA des Tabellenblattes "Transaktionsübersicht" ausgerechnet
- Die Berechnung des Returns läuft in zwei Schritten ab:
- A Berechnung der Rendite zwischen 2 Transaktionen
- B Berechnung der Rendite für die gesamten Auswertungszeitraum
- Zur Berechnung der jeweiligen Returns werden f
  ür alle Werte die entsprechenden Aktienkurse ben
  ötigt

### So wird der Portfolio-Return berechnet

- B)Berechnung der Rendite für den Auswertungszeitraum
- Im zweiten Schritt werden die einzelnen Renditen über folgende Formel zu einer Gesamtrendite verknüpft:

 $R_g = (1+R_1) \times (1+R_2) \times \dots = W_1 \times W_2 \times \dots$ 

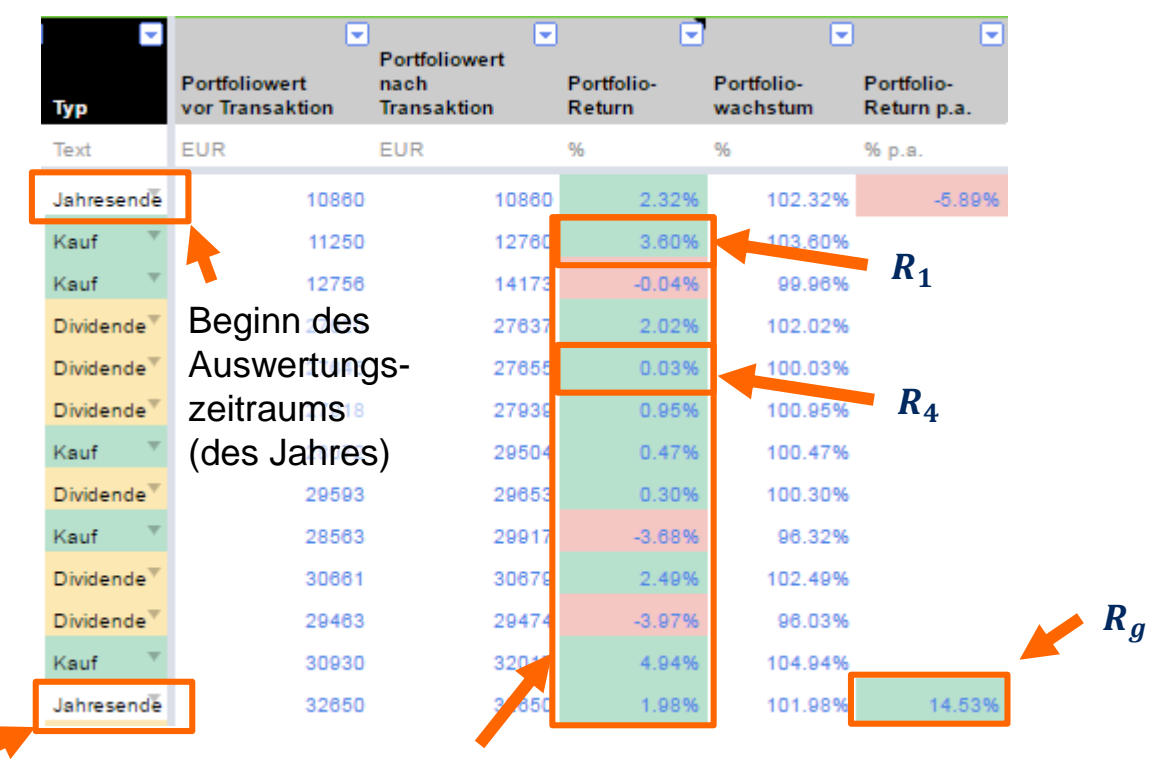

Ende des Auswertungszeitraums (des Jahres)

Einzel-Renditen für den gesamten Zeitraum

Transaktionsübersicht

### Berechnung des Portfolio-Returns (3/3)

Allgemeine Infos Der Portfolio-Return wird in den Spalten W bis AA des

Tabellenblattes "Transaktionsübersicht" ausgerechnet

TRANSAKTIONSÜBERSICHT

- Die Berechnung des Returns läuft in zwei Schritten ab:
- A Berechnung der Rendite zwischen 2 Transaktionen
- B Berechnung der Rendite für die gesamten Auswertungszeitraum
- Zur Berechnung der jeweiligen Returns werden für alle Werte die entsprechenden Aktienkurse benötigt

### So wird der Portfolio-Return berechnet

#### Ergänzen der Aktienkursdaten

 Die Aktienkursdaten werden automatisch von Google Finance in unsere Tabelle übertragen. Das funktioniert in Google Sheets mit der folgenden Formel:

=googlefinance(\$A87,"price",date(2015,8,14))

Tickersymbol, d.h. Aktie, für die wir den Kurs ziehen möchten

Indikator den wir ziehen möchten, in diesem Fall den Aktienkurs

Datum, für welches wir den Kurs benötigen

 Weil wir für jedes Transaktionsdatum und jeden unserer Portfoliowerte den Aktienkurs benötigen, haben wir diese auf dem separaten Tabellenblatt "Matrix" hinterlegt. Für die Rendite-Berechnung greift die Formel dann auf die entsprechende Spalte in der "Matrix-Tabelle zurück. Damit das funktioniert, müssen wir die Hilfsspalte G jeweils ergänzen, wenn wir eine neue Transaktion hinzufügen

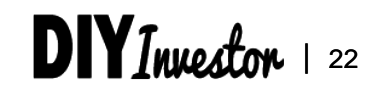

Transaktionsübersicht

### Aktualisierung des Arbeitsblattes "Matrix"

**Allgemeine Infos** 

- Der Portfolio-Return wird in den Spalten W bis AA des Tabellenblattes "Transaktionsübersicht" ausgerechnet
- Die Berechnung des Returns läuft in zwei Schritten ab:
- A Berechnung der Rendite zwischen 2 Transaktionen
- B Berechnung der Rendite für die gesamten Auswertungszeitraum
- Zur Berechnung der jeweiligen Returns werden für alle Werte die entsprechenden Aktienkurse benötigt

| Börse:Ticker | Transaktion |           |           |           |                    |            |     |
|--------------|-------------|-----------|-----------|-----------|--------------------|------------|-----|
|              | Datum       | 2/28/2013 | 4/29/2013 | 6/21/2013 | 7/1/2013           | 8/14/2013  |     |
|              | Jahr        | 2013      | 2013      | 2013      | 2013               | 2013       |     |
|              | Monat       | 2         | 4         | 6         | 7                  | 8          |     |
| Text         | Tag         | 28        | 29        | 21        | 1                  | 14         |     |
| FRA:BAS      | 2/28/2013   | 72.50     | 71.22     | 69.98     | 68.70              | 00         |     |
| FRA:BAS      | 4/29/2013   | 72.50     | 71.22     | 69.98     | 68.70              | 6.00       |     |
| FRA:8GC      | 6/21/2013   | 4.48      | 3.86      | 3.46      | Bei neuer Transakt |            | ~~  |
| FRA:8GC      | 7/1/2013    | 4.48      | 3.86      | 3.46      |                    |            | ווכ |
| FRA:APC      | 8/14/2013   | 48.74     | 47.13     | 44.79     | Former             | ach rechts |     |
| FRA:APC      | 9/16/2013   | 48.74     | 47.13     | 44.79     | erweitern          | 53.84      |     |
| FRA:APC      | 11/28/2013  | 48.74     | 47.13     | 44.79     | 45.03              | 53.84      |     |
| FRA:DRI      | 12/6/2013   | 12.58     | 15.28     | 12.42     | 12.83              | 14.30      |     |
| FRA:8GC      | 12/12/2013  | 4.48      | 3.86      | 3.46      | 3.21               | 3.64       |     |
| FRA:8GC      | 12/16/2013  | 4.48      | 3.86      | 3.46      | 3.21               | 3.64       |     |
| FRA:8GC      | 12/31/2013  | 4.48      | 3.86      | 3.46      | 3.21               | 3.64       |     |
| FRA:TEG      | 1/15/2014   | 9.03      | 9.06      | 8.26      | 8.21               | 8.93       |     |

Bei neuer Transaktion Formel nach untern erweitern

- Formel zieht den jeweiligen Aktienkurs von Google Finance (hier: Aktienkurs von TAG Immobilien – Ticker TEG – am 29.4.2014)
- Um den Rechenaufwand zu vermindern, kopieren wir die Kurse als Zahlen in die Tabelle, nachdem die Daten voll Google Finance übertragen wurden

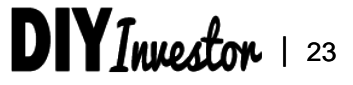

### So wird das Tabellenblatt "Matrix" aktualisiert

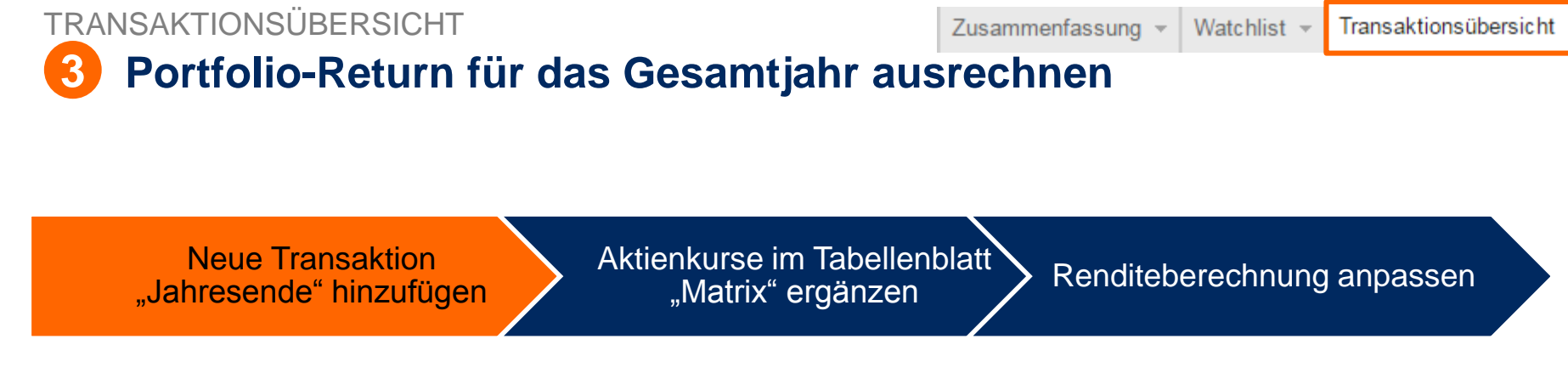

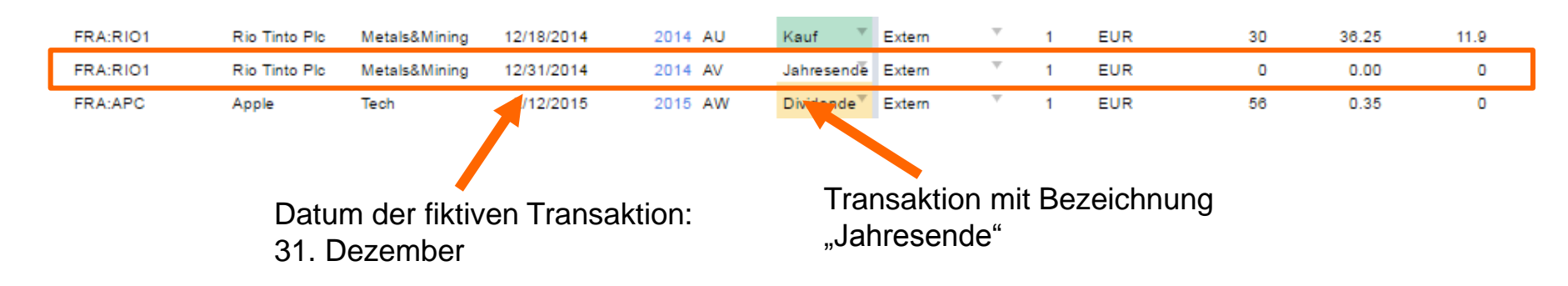

- 1. Füge eine fiktive Transaktion des Typs "Jahresende hinzu
- 2. Du kannst dafür einfach die vorherige Transaktion kopieren, musst dann aber noch die folgenden Anpassungen vornehmen:
  - Das Datum der Transaktion sollte der 31.12. sein, damit die Einzelrenditen, wenn du sie später verknüpfst, einen Zeitraum von genau 365 Tagen abdecken
  - Stückzahl, Kurs und Entgelte dieser fiktiven Transaktion solltest du jeweils auf Null stellen

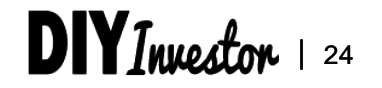

### **3** Portfolio-Return für das Gesamtjahr ausrechnen

### Neue Transaktion "Jahresende" hinzufügen

Aktienkurse im Tabellenblatt "Matrix" ergänzen

Renditeberechnung anpassen

| Börse:Ticker | Transaktion |           |           |             |          |            |            |
|--------------|-------------|-----------|-----------|-------------|----------|------------|------------|
|              | Datum       | 2/28/2013 | 4/29/2013 | 6/21/2013   | 7/1/2013 | 8/14/2013  |            |
|              | Jahr        | 2013      | 2013      | 2013        | 2013     | 2013       |            |
|              | Monat       | 2         | 4         | 6           | 7        | 8          |            |
| Text         | Tag         | 28        | 29        | 21          | 1        | 14         |            |
| FRA:BAS      | 2/28/2013   | 72.50     | 71.22     | 69.98       | 68.70    | 00         |            |
| FRA:BAS      | 4/29/2013   | 72.50     | 71.22     | 69.98       | 68.70    | 8.00       |            |
| FRA:8GC      | 6/21/2013   | 4.48      | 3.86      | 3.46        | 3.21     | Tropooliti | <u>~</u> ~ |
| FRA:8GC      | 7/1/2013    | 4.48      | 3.86      | 3.46        |          | nansaku    |            |
| FRA:APC      | 8/14/2013   | 48.74     | 47.13     | 44.79       |          | ach rechts | S          |
| FRA:APC      | 9/16/2013   | 48.74     | 47.13     | er<br>44.79 | weitern  | 53.84      |            |
| FRA:APC      | 11/28/2013  | 48.74     | 47.13     | 44.79       | 45.03    | 53.84      |            |
| FRA:DRI      | 12/6/2013   | 12.58     | 15.28     | 12.42       | 12.83    | 14.30      |            |
| FRA:8GC      | 12/12/2013  | 4.48      | 3.86      | 3.46        | 3.21     | 3.64       |            |
| FRA:8GC      | 12/16/2013  | 4.48      | 3.86      | 3.46        | 3.21     | 3.64       |            |
| FRA:8GC      | 12/31/2013  | 4.48      | 3.86      | 3.46        | 3.21     | 3.64       |            |
| FRA:TEG      | 1/15/2014   | 9.03      | 9.06      | 8.26        | 8.21     | 8.93       |            |

- Formel zieht den jeweiligen Aktienkurs von Google Finance (hier: Aktienkurs von TAG Immobilien – Ticker TEG – am 29.4.2014)
- Um den Rechenaufwand zu vermindern, kopieren wir die Kurse als Zahlen in die Tabelle, nachdem die Daten voll Google Finance übertragen wurden

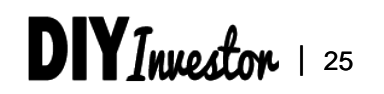

Bei neuer Transaktion Formeln nach untern erweitern

### **3** Portfolio-Return für das Gesamtjahr ausrechnen

Neue Transaktion "Jahresende" hinzufügen Aktienkurse im Tabellenblatt "Matrix" ergänzen

Renditeberechnung anpassen

|    |                        |                      | l 📼                    |                           |
|----|------------------------|----------------------|------------------------|---------------------------|
| 4  | Тур                    | Portfolio-<br>Return | Portfolio-<br>wachstum | Portfolio-<br>Return p.a. |
| 5  | Text                   | %                    | %                      | % p.a.                    |
| 44 | Dividende              | 0.95%                | 100.95%                |                           |
| 45 | Kauf 👘                 | 0.47%                | 100.47%                |                           |
| 46 | Dividende <sup>™</sup> | 0.30%                | 100.30%                |                           |
| 47 | Kauf 👘                 | -3.68%               | 96.32%                 |                           |
| 48 | Dividende <sup>™</sup> | 2.49%                | 102.49%                |                           |
| 49 | Dividende <sup>™</sup> | -3.97%               | 96.03%                 |                           |
| 50 | Kauf 👘                 | 4.94%                | 104.94%                |                           |
| 51 | Jahresende             | 1.98%                | 101.98%                | 14.53%                    |
| -  | Dividende <sup>™</sup> | 14.14%               | 4.14%                  |                           |
| £3 | Dividende              | 4.92%                | 1)4.92%                |                           |
|    |                        |                      |                        |                           |
|    |                        |                      |                        |                           |

 Diese Formel aggregiert die Einzel-Renditen zu einer Gesamt-Rendite nach folgender Formel

=product(Z17:Z51)-1

- Bei Einführung eines neuen Auswertungszeitraums musst du
  - die Formel in der entsprechenden Zeile neu einfügen
  - 2. Die Verlinkung auf den Zeitraum zwischen Beginn und Ende des Abrechnungszeitraums anpassen

=product(Z17:Z51)-1

### Inhalt

- Einführung
- Watchlist
- Transaktionsübersicht
- Portfolioanalyse
- Benchmarkvergleich

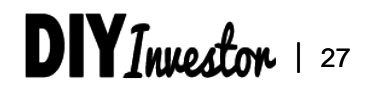

#### PORTFOLIOANALYSE

### Die Portfolioanalyse berechnet die durchschnittliche Rendite unter Berücksichtigung aller Gewinne, Verluste, Dividenden und Kosten

| Allg. Infos |                 |                  | Derzeitiger<br>Portfoliowert |          |           |                     | Kaufwert                                     |                 |                      | Realisierte<br>Gewinne/Verluste            |                          |                             |          | )           | Rendite<br>Kalkulation |                            |                  |                                 |                                    |                                              |                          |                        |                               |                   |                           |
|-------------|-----------------|------------------|------------------------------|----------|-----------|---------------------|----------------------------------------------|-----------------|----------------------|--------------------------------------------|--------------------------|-----------------------------|----------|-------------|------------------------|----------------------------|------------------|---------------------------------|------------------------------------|----------------------------------------------|--------------------------|------------------------|-------------------------------|-------------------|---------------------------|
| Börse Mcker | Akte            | Branche          | Kalegorie                    | Strategi | e Währung | Aktueli im<br>Depot | Durchechni<br>11. Anzahl<br>Tage Im<br>Depot | it<br>Akt Preis | Akt<br>Portfollowert | Ursprüngliche<br>Anzshi Aktien<br>Im Depot | Gewichtete<br>Haltedauer | Durchschnitti.<br>Kaulpreis | Kaulwert | Performance | Davon<br>verkauft      | Anzahi<br>Tage<br>ex-Depot | Verkaufs<br>wert | Durchschnitti.<br>Verkaufspreis | Realisierter<br>Gewinn/<br>Verlust | Nicht<br>reall sierter<br>Gewinn/<br>Verlust | Kumullerle<br>Dividenden | Kumullerte<br>Entgelte | Gesamt-<br>gewinn/<br>Verlust | Gesamt<br>rendite | Gesamt<br>rendite<br>p.a. |
| Text        | Text            | Text             | Text                         | Text     | Text      | #                   | Tage                                         | EUR/Aktle       | EUR                  | #                                          | Tage                     | EUR/Aktle                   | EUR      | %           | #                      | Tage                       | EUR              | EUR/Aktle                       | EUR                                | EUR                                          | EUR                      | EUR                    | EUR                           | %                 | %                         |
| Gesamt      | Gesamt          |                  |                              |          |           |                     | 56                                           | 3               | 33811.98             |                                            |                          |                             | 43618.04 |             |                        |                            | 12426.23         |                                 | 302.68                             | 2317.48                                      | 2308.54                  | 355                    | 4573.70                       | 10.49%            | 7.19%                     |
| FRA:GBF     | Biringer        | Dienstielstung   | E DIvidende"                 | LT Hold  | * EUR     | 28                  | 59                                           | 6 35.29         | 1016.12              | 28                                         | 596                      | 52.90                       | 1481.20  | -31.40%     | . 0                    | 0                          | 0.00             | 0.00                            | 0.00                               | -465.08                                      | 55                       | 11.4                   | -420.48                       | -28.39%           | -17.96%                   |
| FRA:DIC     | DIC Asset       | Immobilien       | Dividende"                   | LT Hold  | T EUR     | 427                 | 62                                           | 4 8.19          | 3497.13              | 427                                        | 624                      | 7.16                        | 30.55.68 | 14.45%      | . 0                    | 0                          | 0.00             | 0.00                            | 0.00                               | 441.45                                       | 219.45                   | 15.6                   | 645.30                        | 21.12%            | 12.14%                    |
| FRA:DRI     | Difilisch AG    | Telekom          | Dividende"                   | LT Hold  | T EUR     | 95                  | 42                                           | 1 39.12         | 37 16.40             | 190                                        | 7 19                     | 22.78                       | 43.28.30 | 71.73%      | 95                     | 298                        | 2249.13          | 23.68                           | 84.98                              | 1552.25                                      | 313.5                    | 34.19                  | 1916.54                       | 44.28%            | 38.12%                    |
| FRA:DBAN    | Dt. Betellgungs | Private Equity   | Dividende"                   | LT Hold  | T EUR     | 75                  | 72                                           | 5 27.58         | 2068.50              | 75                                         | 725                      | 20.06                       | 1504.50  | 37.49%      | . 0                    | 0                          | 0.00             | 0.00                            | 0.00                               | 564.00                                       | 225                      | 12                     | 777.00                        | 51.65%            | 23.65%                    |
| FRA:8GC     | Glencore        | Metals& Mining   | Zyklisch                     | Watch    | T EUR     | 1300                | 49                                           | 6 1.90          | 2470.00              | 26.40                                      | 9.20                     | 3.50                        | 9231.32  | -45.66%     | 1340                   | 424                        | 47 43 .60        | 3.54                            | 58.01                              | -2075.73                                     | 374.87                   | 69.28                  | -1712.13                      | -18.55%           | -13.44%                   |
| FRA:MDO     | McDonalds       | Gastronomie      | Dividende"                   | Watch    | T EUR     | 20                  | 80                                           | 1 110.24        | 22 04.80             | 20                                         | 801                      | 70.05                       | 1401.00  | 57.37%      | . 0                    | 0                          | 0.00             | 0.00                            | 0.00                               | 803.80                                       | 108.94                   | 11.4                   | 901.34                        | 64.34%            | 25.68%                    |
| FRA:MUV2    | Münchener Rüd   | k Versicherunger | n Dividende"                 | LT Hold  | T EUR     | 9                   | 80                                           | 1 178.16        | 1603.44              | 9                                          | 801                      | 157.50                      | 1417.50  | 13.12%      | . 0                    | 0                          | 0.00             | 0.00                            | 0.00                               | 185.94                                       | 135                      | 12                     | 308.94                        | 21.79%            | 9.75%                     |
| FRA:RIO1    | Rio Tinto Pic   | Metals& Mining   | Zyklisch                     | Watch    | T EUR     | 95                  | 57                                           | 5 24.80         | 2356.00              | 95                                         | 575                      | 38.83                       | 3688.93  | -35.13%     | . 0                    | 0                          | 0.00             | 0.00                            | 0.00                               | -1332.93                                     | 236.91                   | 37.2                   | -1133.22                      | -30.72%           | -20.06%                   |
| FRA:TEG     | TAG Immobilien  | Immobilien       | Dividende"                   | LT Hold  | T EUR     | 335                 | 71                                           | 9 11.73         | 3929.55              | 3.35                                       | 7 19                     | 8.89                        | 2978.66  | 31.92%      | . 0                    | 0                          | 0.00             | 0.00                            | 0.00                               | 950.89                                       | 227                      | 22.8                   | 1155.09                       | 38.78%            | 18.44%                    |
| FRA:VOW3    | Volkswagen '    | obli             | Spezial/A                    | Watch    | * EUR     | 15                  |                                              | 14.60           | 17 19.00             | 15                                         | 171                      |                             | 1569.00  | 9.56%       | . 0                    | 0                          |                  | 0.00                            | 0.00                               | 1 50.00                                      | 0                        |                        | 138.60                        | 8.83%             | 21.52%                    |
| FRA:NDA     | Aurubis AG      | Mining           | Zyklisch                     | Watch    | * EUR     | 0                   |                                              | 2               | 0.00                 | 35                                         | 555                      | 3                           | 1432.55  | 5.23%       | 35                     | 218                        | 4                | 58.10                           | 600.95                             | 0.00                                         | 35                       | 5                      | 613.07                        | 42.80%            | 48.87%                    |

- Spalten A bis G
- Allgemeine Informationen zur Aktie und unserer Strategie
- Spalten H bis K
  - Aktuelle Depotzusammensetzung, Aktienkurse und Portfoliowert
- Spalten L bis P
- Jemals im Depot vorhandene Aktien inkl. durchschnittl. Haltedauer, und Kaufpreis
- Spalten Q bis T
  - Übersicht über alle relevanten Gewinne/Verluste
    - Realisiert
    - Nicht realisiert
    - Dividenden

- Spalten U bis AA
- Berechnung der Rendite je Aktie unter Berücksichtigung aller Erträge und der durchschnittl. Haltedauer

Neue Werte/Aktien können einfach als neue Zeile hinzugefügt werden

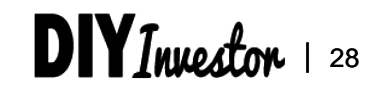

PORTFOLIOANALYSE

Transaktionsübersicht - Portfo

#### Portfolioanalyse -

### Übersicht allgemeine Infos (Spalten A bis G)

| Spalte | Name         | Beschreibung                                                                                                    |
|--------|--------------|----------------------------------------------------------------------------------------------------|
| A      | Börse:Ticker | Börse und Ticker: In Google Finance Nomenklatur, sodass wir die historischen und aktuellen Kurse direkt von Google Finance in unser Tool ziehen können |
| С      | Aktie        | Name des Unternehmens                                                                                                    |
| D      | Branche      | Branche                                                                                                    |
| Е      | Kategorie    | Kategorie der Aktie: Dividende, Value, Wachstum, Zyklisch, Spezielle Situation                                                                         |
| F      | Strategie    | Unsere Strategie: Buy-and-Hold (Long-term Hold), kurzfristig halten (Short-term Hold),<br>Beobachten (Watch)                                           |
| G      | Währung      | Standardmäßig EUR                                                                                                    |

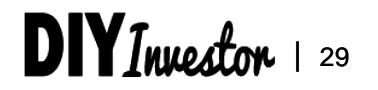

### 2 Übersicht derzeitiger Portfoliowert (Spalten H bis K)

| Spalte | Name                                      | Beschreibung                                                                                   |
|--------|-------------------------------------------|------------------------------------------------------------------------------------------------|
| н      | Aktuell im Depot                          | Anzahl an Aktien, die sich derzeit von diesem Unternehmen in unserem Depot befinden            |
| I      | Durchschnittl.<br>Anzahl Tage im<br>Depot | Anzahl an Tagen, die wir die Aktien dieses Unternehmens durchschnittlich im Portfolio<br>haben |
| J      | Aktueller Preis                           | Aktueller Aktienkurs (wird automatisch über den Link zu Google Finance aktualisiert)           |
| K      | Aktueller Wert der<br>Position            | Aktueller Wert der Position in unserem Portfolio                                               |

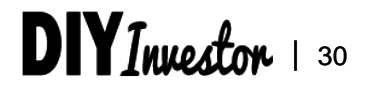

### **3** Übersicht Kaufwert (Spalten L bis P)

PORTFOLIOANALYSE

| Spalte | Name                            | Beschreibung                                                                                                    |
|--------|---------------------------------|----------------------------------------------------------------------------------------------------|
| L      | Ursprünglich im<br>Depot        | Gesamte Anzahl Aktien, die wir jemals von diesem Unternehmen im Depot hatten (inkl. der Aktien, die wir bereits verkauft haben)                                                                                         |
| Μ      | Gewichtete<br>Haltedauer        | Anzahl an Tagen, die sich die Aktien durchschnittlich in unserem Depot befinden/befanden.<br>Dies ist die durchschnittliche Haltedauer, die sich ergibt, wenn wir annehmen, dass wir alle<br>Aktien noch im Depot haben |
| Ν      | Durchschnittlicher<br>Kaufpreis | Durchschnittlicher Kaufpreis der Aktien (inkl. derjenigen, die wir nicht mehr im Depot<br>haben)                                                                                                    |
| 0      | Kaufwert der<br>Position        | Durchschnittlicher Kaufwert der Position (inkl. der bereits verkauften Anteile)                                                                                                    |
| Ρ      | Performance                     | = (Aktueller Preis / Durchschnittl. Kaufpreis) -1                                                                                                    |

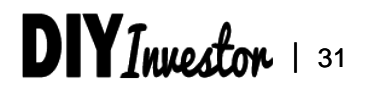

PORTFOLIOANALYSE

Watchlist 👻 Transaktionsübersicht 👻

Portfolioanalyse 👻

### Übersicht realisierte Gewinne bzw. Verluste (Spalten Q bis T)

| Spalte | Name                            | Beschreibung                                                         |
|--------|---------------------------------|----------------------------------------------------------------------|
| Q      | Anzahl verkaufter<br>Aktien     | Anzahl Aktien, die wir von diesem Unternehmen bereits verkauft haben |
| R      | Anzahl Tage ex-<br>Depot        | Durchschnittliche Anzahl an Tagen seit Verkauf                       |
| S      | Verkaufswert                    | Gesamter Verkaufswert der verkauften Aktien                          |
| Т      | Durchschnittl.<br>Verkaufspreis | Durchschnittlicher Verkaufspreis                                     |

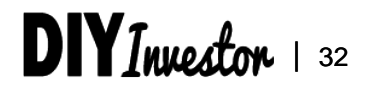

PORTFOLIOANALYSE

- Portfolioanalyse -

### ÖÜbersicht Renditekalkulation (Spalten U bis AA)

| Spalte | Name                                  | Beschreibung                                                                                |
|--------|---------------------------------------|---------------------------------------------------------------------------------------------|
| U      | Realisierter Gewinn/<br>Verlust       | Realisierter Gewinn / Verlust in EUR                                                        |
| V      | Nicht realisierter<br>Gewinn/ Verlust | Nicht realisierter Gewinn / Verlust in EUR                                                  |
| W      | Kumulierte<br>Dividenden              | Gesamte bisher ausgeschüttete Dividenden in EUR                                             |
| Х      | Kumulierte Entgelte                   | Gesamte Transaktionskosten bzw. beim kauf angefallene Entgelte in EUR                       |
| Y      | Gesamtgewinn/-<br>verlust             | Gesamtgewinn / -verlust in EUR, Summe der Spalten U, V, W, X                                |
| Z      | Gesamtrendite                         | Bisherige Gesamtrendite, = Gesamtgewinn / Kaufpreis                                         |
| AA     | Gesamtrendite p.a.                    | Gesamtrendite pro Jahr, berechnet basierend auf der durchschnittlichen Haltedauer der Aktie |

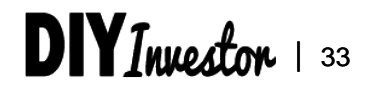

## PORTFOLIOANALYSE Definitionen der Haltedauern

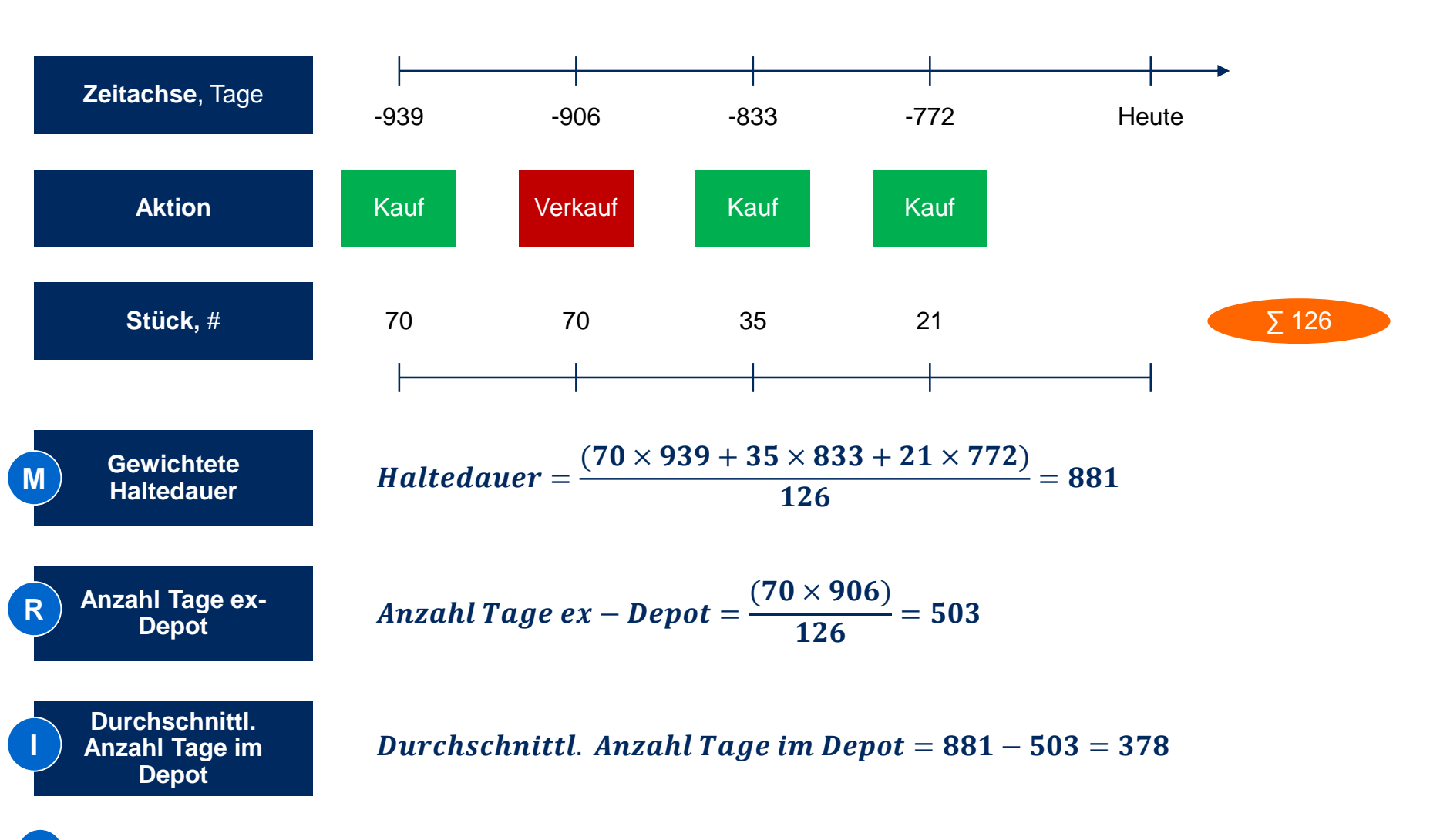

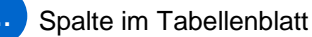

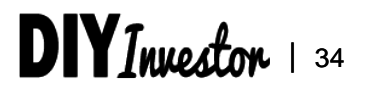

PORTFOLIOANALYSE

Transaktionsübersicht - Portfolioanalyse -

### Berechnungslogik für die durchschnittliche Anzahl Tage im Depot (Spalte I)

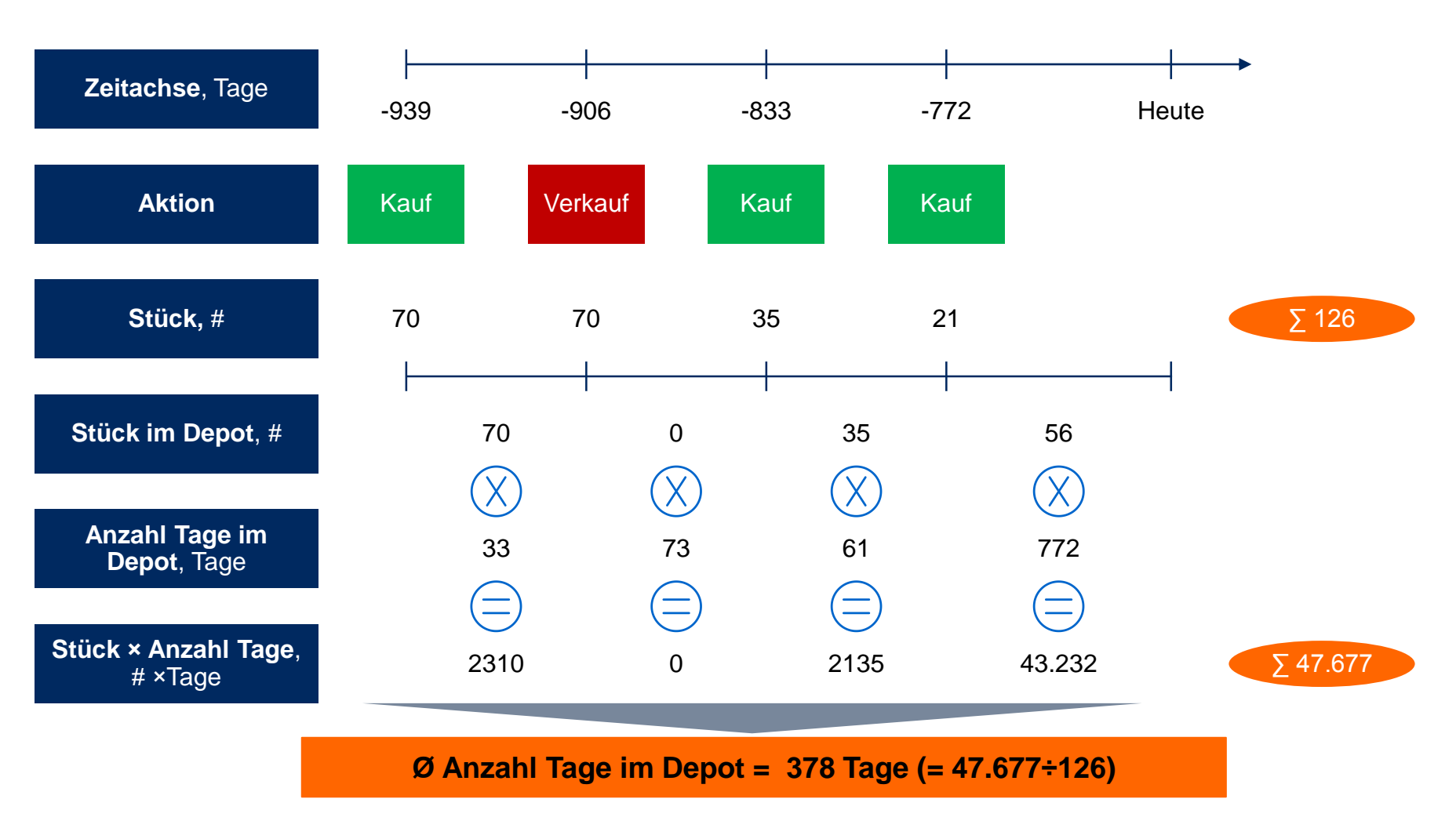

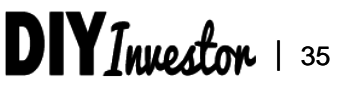

### Inhalt

- Einführung
- Watchlist
- Transaktionsübersicht
- Portfolioanalyse
- Benchmarkvergleich

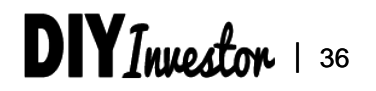

#### BENCHMARKVERGLEICH

Benchmarkvergleich 👻

## Mit dem Benchmarkvergleich können wir unseren Portfolio-Return mit einem Benchmark, z.B. dem DAX, vergleichen

| Benchmark<br>Datum:                                                                                                    | vergleich<br>3/26/2016                                                                                                    | DIYIna                                                                     | estor                                                                            | Benchmark: 🔻                                                                     | DAX                                                                               | aus unten stehender<br>Liste                                                                                                    |
|----------------------------------------------------------------------------------------------------|----------------------------------------------------------------------------------------------------|----------------------------------------------------------------------------|----------------------------------------------------------------------------------|----------------------------------------------------------------------------------|-----------------------------------------------------------------------------------|----------------------------------------------------------------------------------------------------|
| Benefimienk<br>Name<br>DAX<br>MDAX<br>SDAX<br>NASDAQ 100<br>S&P500<br>Index 6<br>Index 7<br>Index 8<br>Index 9<br>Index 10<br>Index 11<br>Index 12 | Ticker<br>Jahr<br>Monat<br>Tag<br>INDEXDB:DAX<br>INDEXDB:DAX<br>INDEXDB:DDXP<br>INDEXDB:SDXP<br>INDEXNASDAQ:ND<br>INDEXSP:JINX<br>Ticker 6<br>Ticker 7<br>Ticker 8<br>Ticker 9<br>Ticker 10<br>Ticker 11<br>Ticker 12 | 12/31/2012<br>2012<br>30<br>7779<br>12149<br>5338<br>2661<br>1425<br>#REF! | 12/31/2013<br>2013<br>12<br>30<br>9552<br>16574<br>6789<br>3570<br>1841<br>#REF! | 12/31/2014<br>2014<br>12<br>30<br>9806<br>16935<br>7186<br>4282<br>2080<br>#REF! | 12/31/2015<br>2015<br>12<br>30<br>10743<br>20775<br>9099<br>4552<br>2063<br>#REF! | Liste mit Benchmarks,<br>kann nach unten durch<br>weitere Benchmarks<br>ergänzt bzw. zeitlich nach<br>rechts erweitert werden.<br>Die Benchmark-Werte<br>werden automatisch vo<br>Google Finance gezoge |

| Datum |            | Benchmark | Benchmark-Wert | Benchmark-Return | Portfolio-Return | Differenz     |
|-------|------------|-----------|----------------|------------------|------------------|---------------|
| Datum |            | Text      | Punkte         | % p.a.           | % p.a.           | Prozentpunkte |
|       | 12/31/2012 | DAX       | 7779           | n/a              | n/a              | n/a           |
|       | 12/31/2013 | DAX       | 95-52          | 22.80%           | -5.89%           | -28.69%       |
|       | 12/31/2014 | DAX       | 9806           | 2.65%            | 14.53%           | 11.88%        |
|       | 12/31/2015 | DAX       | 10743          | 9.56%            | -6.26%           | -15.82%       |
|       |            |           |                |                  |                  |               |

Vergleich von Portfolio-Return (Tabellenblatt Transaktionsübersicht, Spalte AA) mit Benchmark-Return

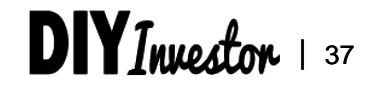

### Du hast noch Fragen?

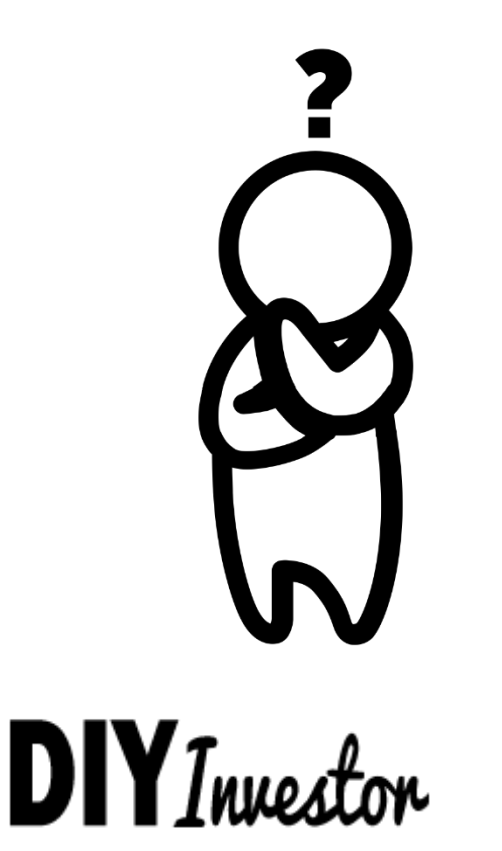

Luegplatz 2 40545 Düsseldorf Email: <u>axel@diyinvestor.de</u> Tel.: 0211/41653278

© DiyInvestor.de – Alle Rechte vorbehalten

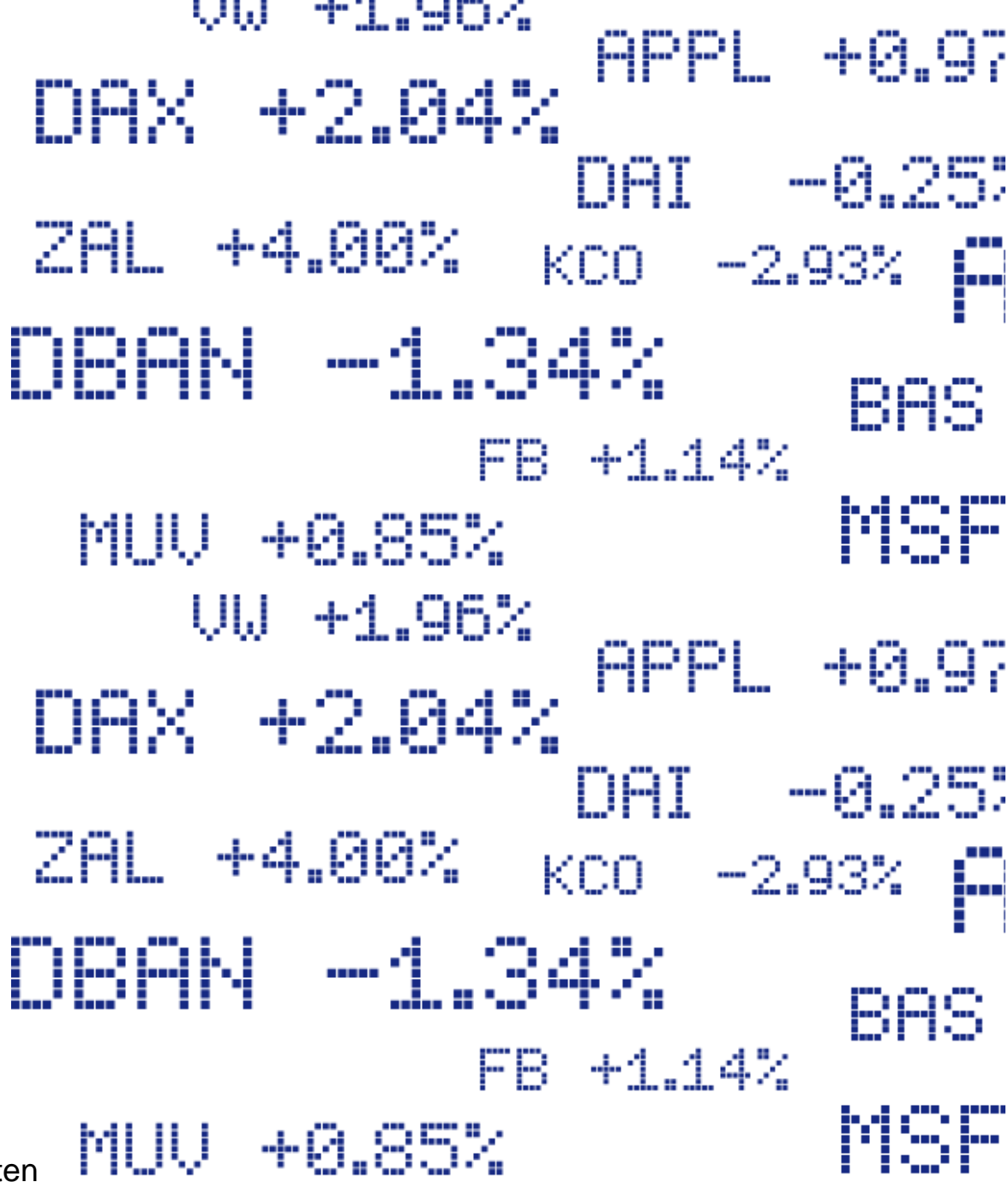